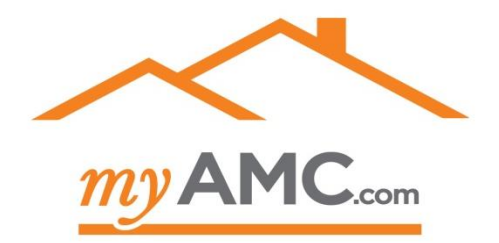

# **Mobile Appraisal Placement**

## **User Guide**

14841 Dallas Pkwy Ste. 250 Dallas, TX 75254

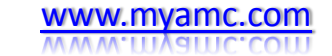

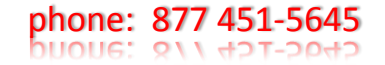

## Verify your information

<u>Step 1:</u> login to the MyAMC order management system by clicking -<u>https://www.vlusers.com/Notifications</u> .aspx

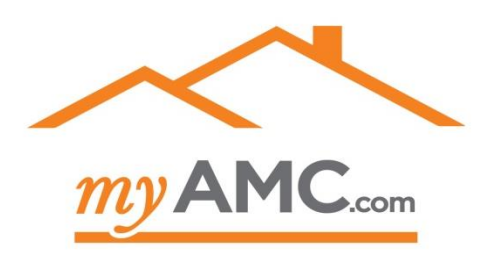

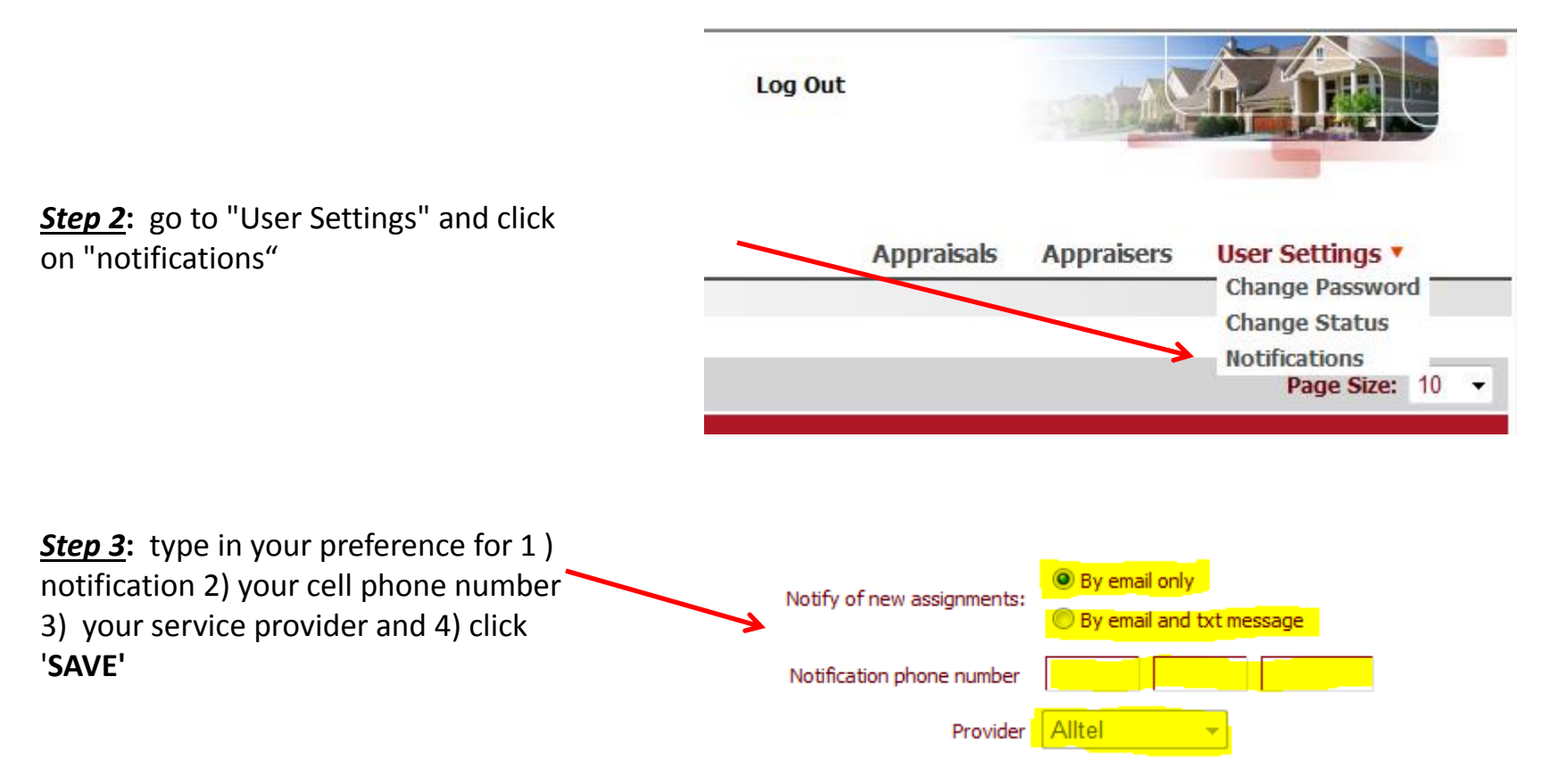

### **Receive the order**

A text message with a pending order will be sent to your phone. It will look like this:

FRM:john@myamc.com

MSG:A1 appraisal pending <u>http://w3.vlusers.net/fg34838</u>

After clicking the link, you will be directed to a mobile page.

Note: product specifications and an engagement letter will be emailed to you.

The property address is shown, along with a Zillow link to lookup the features.

Accept, Decline, or Conditionally Decline the order

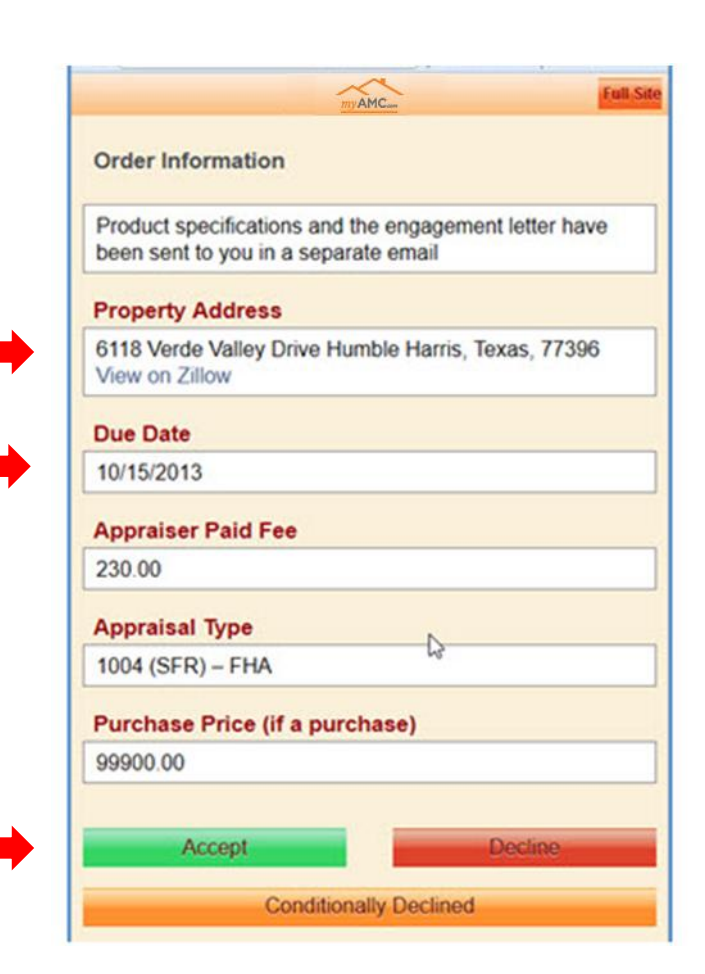

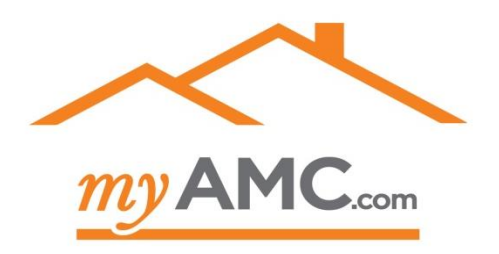

## Update Inspection Appointment

After accepting the order, a second text will be sent to your phone – it will say "appmt update" and provide a link.

Update the property inspection date by clicking the day on the calendar

Input the time

Add free form comments if needed

Click "Save"

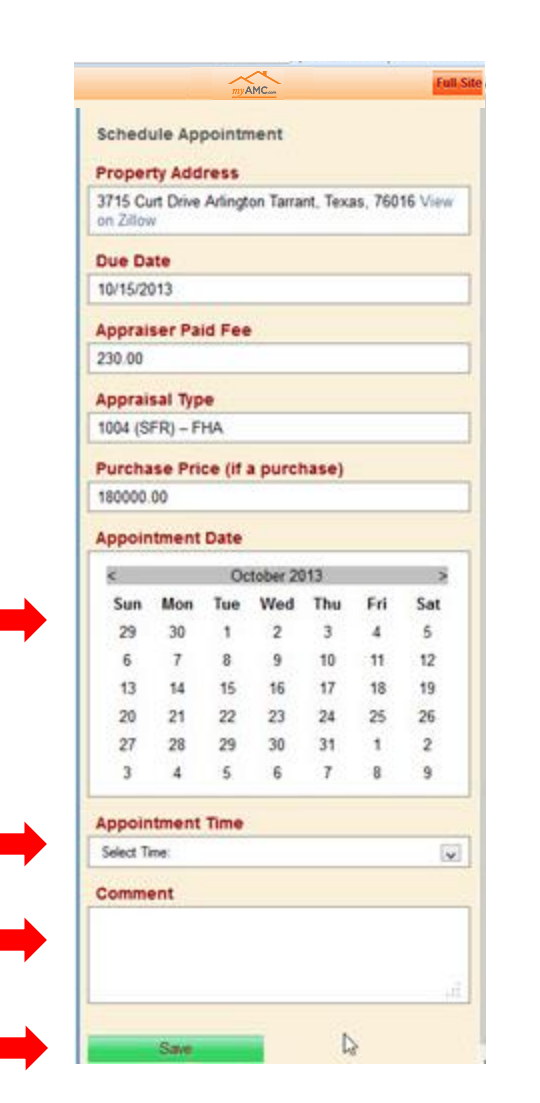

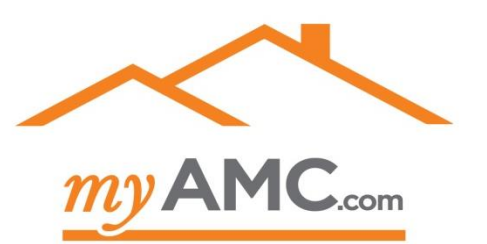

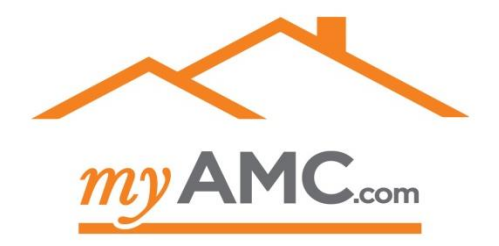

#### **Questions?**

Call your MyAMC Customer Service Representative at 877 451-5645